## 付録 H: 旧バージョンから新バージョンへの入力データの移行方法

ここでは、旧バージョン(以下,「旧 Ver.」と呼ぶ。Ver.2 より前のバージョン)から新バージョン(以下,「新 Ver.」。Ver.2 以降)への入力データを移行する手順を示します。以下の要領に従うことで,旧 Ver.で作成した入力データを再利用することができるため,「地形データ分布」シートを一から作る手間が省けます。

大まかな作業の流れは以下の通りです。

- (1) 移行させたい旧 Ver. と移行先の新 Ver. の両 CDE の準備
- (2) 「設定」シート上での処理
- (3) 「操作」シート上での処理
- (4) 「地形データ分布」シート上での処理
- (5) 計算実行前の最終作業

では、細かい作業を示していきます。

- (1) 移行させたい旧 Ver. と移行先の新 Ver. の両 CDE の準備
  - ① 移行させたい旧 Ver.と移行先の新 Ver.の両 CDE を同じパソコン上で起動させます。
  - ② 両 Ver.の CDE にて,エクセルのツールバーの「表示」にて「見出し」を表示させます。

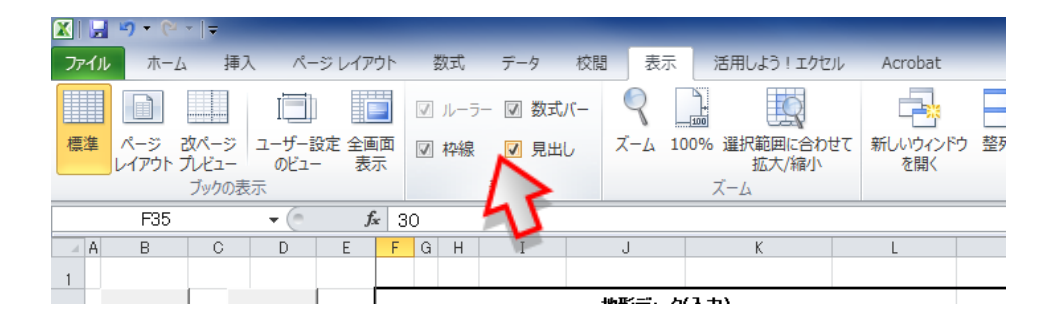

③ 両 Ver.の CDE にて,エクセルのツールバーの「校閲」を選択し「シート保護の解除」を 行います。

| <ul> <li>X  </li></ul>     | ■入   | ページ レイアウト      | 数式                 |   | データ | 校開                                    | 表示                             | 活用しよう!               | エクセル       | Aci              | robat                           |
|----------------------------|------|----------------|--------------------|---|-----|---------------------------------------|--------------------------------|----------------------|------------|------------------|---------------------------------|
| ABC<br>スペル<br>チェック<br>文章校正 | 翻訳言語 | コメントの 削<br>挿入  | <b>〕 1</b><br>除 前へ |   |     | 」<br>』コメント<br>シすべての<br>ゔ <i>インク</i> の | の表示/非表示<br>のま示/非表示<br>のコメントの表示 | レート<br>保護<br>の<br>解除 | プックの<br>保護 | ブックの<br>共有<br>変更 | ブックの保護と<br>が一部回の編集を<br>で更履歴の記述。 |
| A1                         | • (  | f <sub>x</sub> |                    |   |     |                                       |                                | 41                   |            |                  |                                 |
| A B                        | С    | D              | E                  | F | G   | Н                                     | Ι                              | 9                    |            |                  | К                               |

- (2)「設定」シート上での処理
  - ① 新 Ver.の CDE の「設定」シートにて「GPS 機能使用しない」を選択します。

| 1 行迫加             | 1             | 行削除          |     |   |          |          |    |
|-------------------|---------------|--------------|-----|---|----------|----------|----|
|                   |               |              | ID  | 色 | 斜面<br>効果 | ラベル1     |    |
| GPS機能使            | 囲しない          | •            | 000 |   |          | B.G.     | N  |
| GPS機能供<br>GPS機能1, | 用しない<br>点(北西端 | 62           | 001 |   |          | 土壤       | 除  |
| GPS機能2;<br>輝度     | 点(北西端<br>│    | :11.東端)      | 011 |   |          | 土壤       | 防  |
| 経度                |               |              | 021 |   |          | 土壤       | 防  |
| GPS基準             | 点(最南峰         | <b>艮東</b> 端) | 002 |   |          | 草地       | 防  |
| 緯度                |               |              | 012 |   |          | 草地       | 除  |
| 経度                |               |              | 022 |   |          | 草地       | 除  |
|                   |               |              | 000 |   | _        | 全带对车号关口位 | R¢ |

② 新 Ver.の CDE の「メッシュサイズ」及び「メッシュ数」(縦方向,横方向の行列数のみ)
 を,旧 Ver.に合わせます。

| メッ  | シュサイズ                |
|-----|----------------------|
|     | 5×5 <mark>▼</mark> m |
|     |                      |
| بلا | ッシュ数                 |
| 縦方向 | 120 行                |
| 横方向 | 140 列                |
|     | 4 6000 /19           |

③ 新 Ver.の CDE の「汚染密度測定日」,「線量を評価する日」は旧 Ver.に合わせてください。

|    | АВ       | С               | D E   | F    | G | н       | I                | J                                     | К    | L                            |
|----|----------|-----------------|-------|------|---|---------|------------------|---------------------------------------|------|------------------------------|
| 1  |          |                 | _     | -    |   |         |                  |                                       |      |                              |
| 2  | 1行追加     |                 | 削除    |      | _ |         | 1                | 地形データ                                 | (人力) |                              |
| 3  |          |                 |       | D ID | 色 | 斜面      | 5×1/1            | ラベル2                                  | 汚染密  | 唐<br>Bulling and south south |
| 4  | h F.     | -45             |       | -    |   | <u></u> |                  |                                       |      | (lem) (l00en                 |
| 5  | 1 REALLY |                 | -     |      |   |         | B.G.             | バッククラウント                              | 1.7  | .00                          |
| 6  | GPS基準。   | 点(最北最西<br>      | 1端)   | 001  |   |         | 土壌               | 除染対 <b>策区域</b>                        | 1.2  | 000                          |
| 7  | 緯度       |                 |       | 011  |   |         | 土瑛               | 除架棟討区域                                | 1.2  | 0 .                          |
| 8  | 経度       |                 |       | 021  |   |         | 土瑛               | 院梁区域外<br>1993年1日日1日                   | 1.2  | 0 .                          |
| 9  | GPS基準。   | 点(最南最 <b>果</b>  | [編]   | 002  |   |         | 早地               | 院梁对 <b>隶</b> 区域                       | 1.8  | 0 .                          |
| 10 | 緯度       |                 |       | 012  |   |         | 早地               | 陈梁祼討区域<br>1993年1月日                    | 1.8  | 0 .                          |
| 11 | 経度       |                 |       | 022  |   |         | 早地               | · · · · · · · · · · · · · · · · · · · | 1.8  | 0 .                          |
| 12 |          |                 |       |      |   |         | 神线道路             | 院梁对 <b>隶区</b> 现                       | 1.4  | 0 . 0                        |
| 13 | X72      | 9171X           |       | 013  |   |         | <b>舗装道路</b>      | 除架楔討区域                                | 1.4  | 0 .                          |
| 14 |          | <u>171 - m</u>  |       | 023  |   |         | 神线道路             | 院梁区 <b>独外</b>                         | 1.4  | 0 . 0                        |
| 15 |          | s. 75           |       | 004  |   |         | 木舗装道路            | 院梁对 <b>隶区</b> 项                       | 2.7  | 0 .                          |
| 16 | ×        | ッジュ数<br>        |       | 04   |   |         | 木舗装道路            | 陈梁碑討区域<br>1423年1月                     | 2.7  | 0 .                          |
| 17 | ¥矿万向     | 120 77          |       | 024  |   |         | 木舗装道路            | · 陈采区 嘎外                              | 2.7  | 0 .                          |
| 18 | 植方向      | 140 51          |       |      |   |         | 屋根               |                                       | 23   | 000                          |
| 19 | メッシュ音評   | 16800112        |       | 05   |   |         | 屋根               | 陈梁博討区職                                | 23   | 000                          |
| 20 | メッジュ塗残   | U1⊡<br>-744-7-7 |       | 025  |   |         | / 座根<br>+#/↓↓↓   | 院梁区 <b>改</b> 外                        | 23   | 000                          |
| 21 | Y7       | 27917           | _     |      |   |         | ##1作地<br>*#25.14 | 院架对我区域                                | 09   | 000                          |
| 22 | ¥距方向     | 600 m           |       | 0.0  |   |         | ##1作地<br>*#25.14 | 陈梁博討区 <b>政</b>                        | 09   | 0 .                          |
| 23 | 植方向      | /00 m           |       | 026  |   |         | 耕1乍地<br>本++      | · · · · · · · · · · · · · · · · · · · | 09   | 0 .                          |
| 24 |          |                 |       | 007  |   |         | 森杯               | 院梁对 <b>隶区</b> 项                       | 2.3  | 0 . 0                        |
| 25 | 方案密度测定   |                 | N/DD) | 017  |   |         | 森林               | 除架棟討区域                                | 23   | 0 . 0                        |
| 26 | 20       | л1/8/27         |       | 027  |   |         | 森林               | 院梁区 <b>独外</b>                         | 23   | 0 . 0                        |
| 27 | 保重を評価する  |                 | M/DO) | 008  |   |         | 山岳・丘陵            |                                       | 2.3  | 0 0 0                        |
| 28 | 20       | л1/11/2         |       | 018  |   |         | 山岳・丘陵            | 院架 <b>押討区</b> 域                       | 2.3  | 000                          |
| 29 |          |                 |       | 028  |   |         | 山岳・丘陵            | 院梁区域外                                 | 2.3  | 000                          |
| 30 |          |                 |       | 009  |   |         | )¶]]]<br>\⊒      | 院梁対 <b>隶区域</b>                        | 0.0  | 000                          |
| 31 |          |                 |       | 019  |   |         | [s¤]]  <br>      | 除梁楰討区域<br>**** 〒****                  | 0.0  | 000                          |
| 32 |          |                 |       | 029  |   |         | jo]]             | 除染区域外                                 | 00   | 0 @ 0                        |
| 33 |          |                 |       | 010  |   |         | 湖• 池             | 除染対象区域<br>                            | 05   | 000                          |
| 34 |          |                 |       | 020  |   |         | 湖•池              | 除染検討区域                                | 05   | 0 @ 0                        |
| 35 |          |                 |       |      | Ļ |         | 湖·池              | 除染区域外                                 | 05   | 0 @ 0                        |
| 2  |          |                 |       | !    |   |         |                  |                                       |      |                              |

 ④ 新 Ver.の「設定」シートの左上にある「1 行追加」「1 行削除」ボタンを使い、新 Ver.の ID の数を旧 Ver.に合わせてください。 ⑤ 新 Ver.の汚染密度の入力方法にて「直接入力」を選択します。

|   |     |   |    |         | 地形データ    | (入力)               |                                     |
|---|-----|---|----|---------|----------|--------------------|-------------------------------------|
|   | Ę   | 4 | 斜面 | = end 1 | = end o  | 汚染額                | 密度                                  |
|   | ID  | Е | 効果 |         | 21/1/2   | 直接入力・              | Ba/am <sup>2</sup> μ Sv/h μ<br>Sv/h |
| ĺ | 000 |   |    | B.G.    | バックグラウンド | 宿榜入力<br>GPS参照(ID平均 |                                     |
| T |     |   | 1  |         |          |                    | -                                   |

⑥ 旧 Ver.にて、「ID」、「色」、「斜面効果」、「ラベル1」、「ラベル2」、そして「汚染密度」の数値(単位選択スイッチは除く)を全て選択し、「コピー」します。
 注) バックグラウンドを含めて選択して下さい。

| 20186  |       |          |    |                     | 地形データ(入っ                         | ክ)   |         |                |                | 地形デ           | -タ(出力)        |
|--------|-------|----------|----|---------------------|----------------------------------|------|---------|----------------|----------------|---------------|---------------|
| A362   |       | <b>_</b> | 斜面 | 5 cella             | 5 ortho                          | 汚染   | 密度      |                | 除染             | 個洲            | 面積            |
|        |       |          | 効果 | 2100                | 21402                            |      | Ba/c    | m² µSv/h       | 係数             |               | [m]           |
|        | 000   |          |    | B.G.                | バックグラウンド                         | 15.0 | ۲       | 0              | 1.0            | 0             | 0             |
|        | 001   |          |    | 土壌                  | 除染対象区域                           | 1.2  | 0       | ۲              | 5.0            | 485           | 12125         |
|        | 011   |          |    | 土壌                  | 除染検討区域                           | 1.2  | 0       | ۲              | 1.0            | 0             | 0             |
|        | 021   |          |    | 土쳟                  | 除染区域外                            | 1.2  | 0       | ۲              | 1.0            | 0             | 0             |
| ř 🔤    | 002   |          |    | 草地                  | 除染対象区域                           | 1.8  | 0       | ۲              | 2.0            | 0             | 0             |
| 1      | 012   |          |    | 草地                  | 除染検討区域                           | 1.8  | 0       | ۲              | 1.0            | 415           | 10375         |
| 1      | 022   |          |    | 草地                  | 除染区域外                            | 1.8  | 0       | ۲              | 1.0            | 0             | 0             |
| 1      | 003   |          |    | 舗装道路                | 除染対象区域                           | 1.4  | 0       | ۲              | 10.0           | 0             | 0             |
|        | 013   |          |    | 舗装道路                | 除染検討区域                           | 1.4  | 0       | ۲              | 1.0            | 7877          | 196925        |
|        | 023   |          |    | 舗装道路                | 除染区域外                            | 1.4  | 0       | ۲              | 1.0            | 0             | 0             |
|        | 004   |          |    | 未舗装道路               | 除染対象区域                           | 2.7  | 0       | ۲              | 10.0           | 0             | 0             |
|        | 014   |          |    | 未舗装道路               | 除染検討区域                           | 2.7  | 0       | ۲              | 1.0            | 249           | 6225          |
| M/DD)  | 024   |          |    | 未舗装道路               | 除染区域外                            | 2.7  | 0       | ۲              | 1.0            | 0             | 0             |
|        | 005   |          |    | 屋根                  | 除染対象区域                           | 2.3  | X       | t<br>刀り<br>取り  | L<br>)(Т)      | 1 0           | ^             |
| NN/DD) | 015   |          |    | 屋根                  | 除染検討区域                           | 2.3  |         |                | ( <u>+</u> )   |               |               |
|        | 025   |          |    | 屋根                  | 除染区域外                            | 2.3  |         |                | =/<br>+        | <b>N</b> .    |               |
|        | 006   |          |    | 耕作地                 | 除染対象区域                           | 0.9  |         |                | "L             | F             |               |
|        | 016   |          |    | 耕作地                 | 除染検討区域                           | 0.9  |         |                | -              | 4             |               |
|        | 026   |          |    | 耕作地                 | 除染区域外                            | 0.9  |         | 形式を追           | 羅択して           | 調り付け(         | <u>s</u> )    |
|        | 007   |          |    | 森林                  | 除染対象区域                           | 2.3  |         | 挿入( <u>I</u> ) |                |               |               |
|        | 017   |          |    | 森林                  | 除染検討区域                           | 2.3  |         | 削除(D           | )              |               |               |
|        | 027   |          |    | 森林                  | 除染区域外                            | 2.3  |         | 数式と何           | 。<br>首のクリフ     | ۷(N)          |               |
|        | 008   |          |    | 山岳・丘陵               | 院梁対策区域                           | 2.3  |         | 7/16           | (E)            | <u>,</u> /    |               |
|        | 018   |          |    | 山岳・丘陵               | 陈栄博討区域                           | 23   |         | J11/9-         | -(⊑)<br>≥(⊙)   |               |               |
|        | 028   |          |    | 山岳•丘陵               | 防災区理外                            | 2.3  |         | 业べ替れ           | τ( <u>Ο</u> )  |               | •             |
|        | 009   |          |    | ्रम् ।<br>स्तर्भाष  | ▶★9米対戦区戦<br>▶◇シカレ+☆〒→□ブャナ        | 00   | <u></u> | セルの書           | 式設定            | E( <u>F</u> ) |               |
|        | 019   |          |    | ्रत्ता ।<br>इत्ता । | 10年9年19月11日 - 明<br>1943年1月1日 - 明 | 00   |         | ドロップら          | デウン リン         | ストから選択        | 尺( <u>K</u> ) |
|        | 029   |          |    | 249-246             | 防治社会区は                           | 00   | ア亜      | ふりがな           | の表示            | ( <u>S</u> )  |               |
|        | - 010 |          |    | 3641310             | 防灾的现在                            | 05   |         | 名前の            | 定義( <u>A</u> ) | )             |               |
|        | - 020 |          |    | 349-315             | 255天1天时区-35<br>险速度-试员            | 05   | 2       | ハイパー           | リンク(I          | )             |               |
|        | - 600 | -        |    | 764° 715            | NEXT AND A CONTRACT              | 0.5  | Y       |                |                | í I           |               |

- ⑦ 旧 Ver.のコピーした位置と重なるように、新 Ver.に「貼り付け」します。
  - 注)正常に「貼り付け」できない場合は、「形式を選択して貼り付け」から、「Microsoft Excel 8.0 Format」を選択して貼り付けてください。

|                 |             |                         |                    |                                  |                              | -        | _          |      |            | _ |
|-----------------|-------------|-------------------------|--------------------|----------------------------------|------------------------------|----------|------------|------|------------|---|
| - 51 <b>F</b> A |             | 地形データ(入                 | (力)                |                                  |                              |          |            | 地形デ・ | - 夕(出力)    |   |
| 1.11.164        | ID M S<br>B | S P⊐ - 11 - A A ¥ 🐺 - % | , 🔤   汚染密<br>ダ 🔹 🚽 | 渡<br>Ba/am <sup>2</sup> µ Sv/h µ | 除染技術                         | 除染<br>係数 | 覆土<br>[cm] | 個数   | 面積<br>[m²] |   |
| <b>A</b>        | 000         | □ B.G. バックグラウンド         | 1.7                | 800                              | ຊຸເດ ຫ                       | 1.0      | 0.0        | 0    | 0          |   |
|                 | 00 👗        | 切り取り(工)                 | 1.2                | 0.00                             | 土壌: 上下層の入れ替え(2.5)            | 2.5      | 0.0        | 485  | 12125      |   |
| 74              | 01 🗎        | ⊐Ľ−( <u>C</u> )         | 1.2                | 0.00                             | 土焼:表土の除去(10.0)               | 10.0     | 0.0        | 0    | 0          |   |
| ~               | 02 🖺        | 貼り付けのオプション:             | 1.2                | 0.00                             | 土壌: 表土の除去 + 新表土補充(15.0)      | 15.0     | 0.0        | 0    | 0          |   |
| 東端)             | 00:         |                         | 1.8                | $\bigcirc$ $\bigcirc$ $\bigcirc$ | 草地:芝生の葉及びサッチ層の除去(1.8)        | 1.8      | 0.0        | 0    | 0          |   |
|                 | 01:         | 形式を選択して貼り付け( <u>S</u> ) | 1.8                | $\bigcirc$ $\bigcirc$ $\bigcirc$ | 草地: 芝の除去(3.0)                | 3.0      | 0.0        | 415  | 10375      |   |
|                 | 02:         | τλ( <u>I</u> )          | 1.8                | $\bigcirc$                       | 草地: 芝の除去 + 表土除去(10.0)        | 10.0     | 0.0        | 0    | 0          |   |
|                 | 00:4        | 除( <u>D</u> )           | 1.4                | $\bigcirc$ $\bigcirc$ $\bigcirc$ | 道路(舗装): 高圧水洗浄(3.0)           | 3.0      | 0.0        | 0    | 0          |   |
|                 | 01:         | 式と値のクリア(N)              | 1.4                | 0 . 0                            | 道路(舗装): 舗装板の裏返し(4.0)         | 4.0      | 0.0        | 7877 | 196925     |   |
| 1               | 02:         | フィルター(E) ►              | 1.4                | 0 . 0                            | 道路(舗装): 表面除去 + 再舗装(5.0)      | 5.0      | 0.0        | 0    | 0          |   |
|                 | 00          | 並べ替え( <u>O</u> ) →      | 2.7                | $\bigcirc$                       | 道路(未舗装): 表土の除去 + 新表土補充(10.0) | 10.0     | 0.0        | 0    | 0          |   |
|                 | 01          | コメントの挿入( <u>M</u> )     | 2.7                | $\circ \circ \circ$              | 道路(未舗装): 表土の除去 + 新表土補充(10.0) | 10.0     | 0.0        | 249  | 6225       |   |
| Ŧ               | 02          | セルの書式設定(F)              | 2.7                | 0 . 0                            | 道路(未舗装): 表土の除去 + 新表土補充(10.0) | 10.0     | 0.0        | 0    | 0          |   |

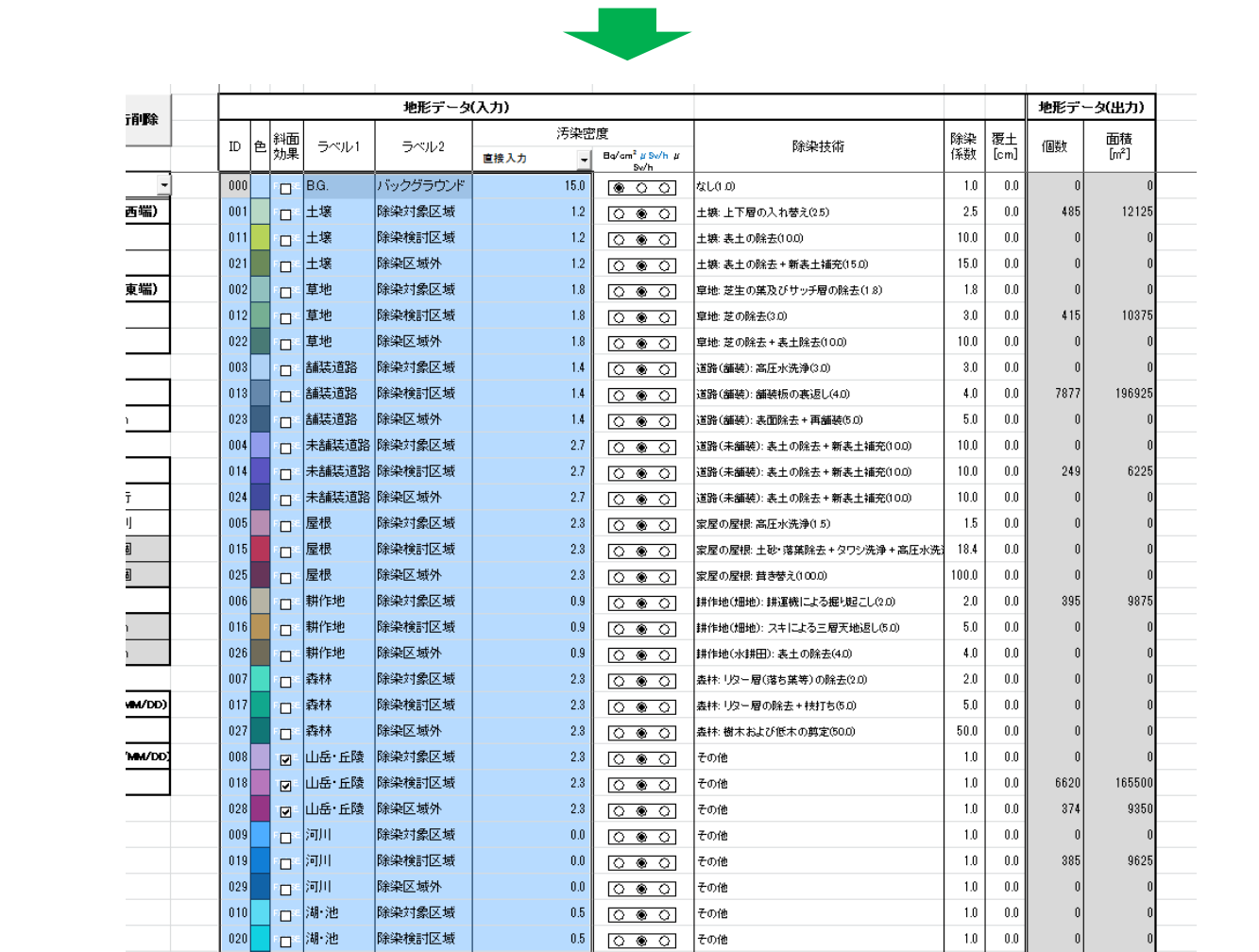

🛍 (Ctrl) 🕶 🛛

その他

1.0 0.0

0

0.5

除染区域外

080

i湖∙池

П

- ⑧ 新 Ver.の「設定」シートにて、「除染技術」を「その他」に変更します。
  - 注)バックグラウンドを除いた全IDを変更してください。

[一番上の ID を「その他」に変更した後、フィルハンドル(セル右下にマウスを置くと現れる)にて他の ID を「その他」に一括変更できます]

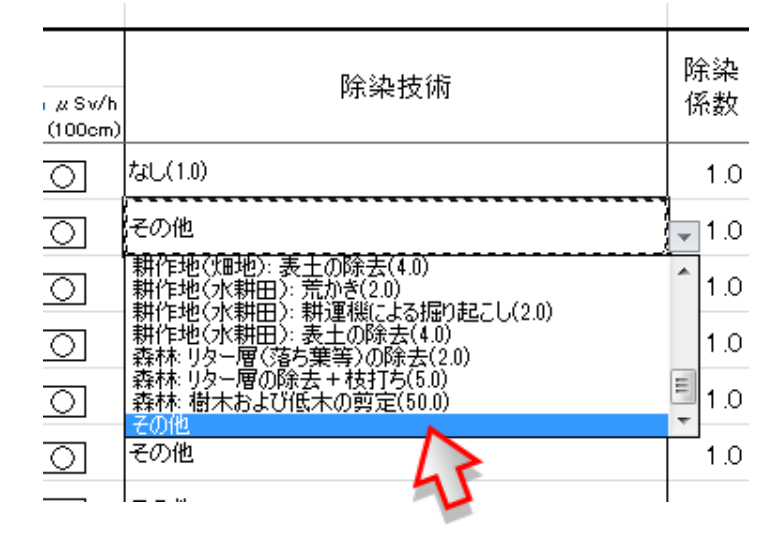

⑨ 旧 Ver.にて、入力されている「除染係数」全てを選択し、「コピー」します。

|     |   |          |       | 地形データ(入っ | <u> </u> |           |   |          | 地形デ     | - タ(出力)          |                     |      |
|-----|---|----------|-------|----------|----------|-----------|---|----------|---------|------------------|---------------------|------|
| ID  | 色 | 斜面<br>効果 | 5~1/1 | 5~11/2   | 汚染       | 密度        |   | 除染<br>係数 | 個数      | 面積<br>[㎡]        |                     |      |
| 000 |   |          | BG.   | バックグラウンド | 15.0     | Lagy com- | 0 | 1.0      | 0       | 0                |                     |      |
| 001 |   |          | +坊    | 除染射象区域   | 1.2      | 0         |   | 5.0      | 485     | 12125            |                     |      |
| 011 |   |          |       | 除染検討区域   | 1.2      | 0         |   | 1.0      | 0       | 0                |                     |      |
| 021 |   |          | 土坊    | 除染区域外    | 1.2      | 0         |   | 1.0      | 0       | 0                |                     |      |
| 002 |   |          | 草地    | 除染対象区域   | 1.8      | 0         |   | 2.0      | 0       | 0                |                     |      |
| 012 |   |          | 草地    | 除染検討区域   | 1.8      | 0         |   | 1.0      | 415     | 10375            |                     |      |
| 022 |   |          | 草地    | 除染区域外    | 1.8      | 0         |   | 1.0      | 0       | 0                |                     |      |
| 003 |   | П        | 舗装道路  | 除染対象区域   | 1.4      | 0         | ۲ | 10.0     | 0       | 0                |                     |      |
| 013 |   | П        | 舗装道路  | 除染検討区域   | 1.4      | 0         | ۲ | 1.0      | 7877    | 196925           |                     |      |
| 023 |   | П        | 舗装道路  | 除染区域外    | 1.4      | 0         | ۲ | 1.0      | o       | 0                |                     |      |
| 004 |   |          | 未舗装道路 | 除染対象区域   | 2.7      | 0         | ۲ | 10.0     | 0       | 0                |                     |      |
| 014 |   |          | 未舗装道路 | 除染検討区域   | 2.7      | 0         | ۲ | 1.0      | 249     | 6225             |                     |      |
| 024 |   |          | 未舗装道路 | 除染区域外    | 2.7      | 0         | ۲ | 1.0      | 0       | 0                |                     |      |
| 005 |   |          | 屋根    | 除染対象区域   | 2.3      | 0         | ۲ | 2.2      |         | -                |                     |      |
| 015 |   |          | 屋根    | 除染検討区域   | 2.3      | 0         | ۲ | 1.0      | å 切!    | )取り(工)           |                     |      |
| 025 |   |          | 屋根    | 除染区域外    | 2.3      | 0         | ۲ | 1.0      | ש של    | -( <u>C</u> )    |                     |      |
| 306 |   |          | 耕作地   | 除染対象区域   | 0.9      | 0         | ۲ | 2.5      | 出版      | の付けのプ            | <b>ビヨン:</b>         |      |
| 016 |   |          | 耕作地   | 除染検討区域   | 0.9      | 0         | ۲ | 1.0      | a       |                  | F                   |      |
| 026 |   |          | 耕作地   | 除染区域外    | 0.9      | 0         | ۲ | 1.0      | 形       | 式を選択して           |                     |      |
| 007 |   |          | 森林    | 除染対象区域   | 2.3      | 0         | ۲ | 2.0      | 410     | 1 (1)            | (                   |      |
| 017 |   |          | 森林    | 除染検討区域   | 2.3      | 0         | ۲ | 1.0      | 押/      | ∧( <u>1</u> )    |                     |      |
| 027 |   |          | 森林    | 除染区域外    | 2.3      | 0         | ۲ | 1.0      | BUP     | 汞( <u>D</u> )    |                     |      |
| 008 |   | V        | 山岳·丘陵 | 除染対象区域   | 2.3      | 0         | ۲ | 2.0      | 数3      | むと値のクリア          | 7 <u>(N</u> )       |      |
| 018 |   | ۲        | 山岳·丘陵 | 除染検討区域   | 2.3      | 0         | ۲ | 1.0      | 74      | ルター( <u>E</u> )  |                     | Þ    |
| 028 |   |          | 山岳·丘陵 | 除染区域外    | 2.3      | 0         | ۲ | 1.0      | 並       | 、替え( <u>O</u> )  |                     | Þ    |
| 009 |   |          | 河川    | 除染対象区域   | 0.0      | 0         | ۲ | 1.0      | 17J     | の書式設定            | F)                  |      |
| 019 |   |          | 河川    | 除染検討区域   | 0.0      | 0         | ۲ | 1.0      | 80      | ップダウンリ           | -(_/···<br>Zトから選択(K | 1    |
| 029 |   |          | 河川    | 除染区域外    | 0.0      | 0         | ۲ | 1.0      |         | いかの実子            | (C)                 | ···· |
| 010 |   |          | 湖•池   | 除染対象区域   | 0.5      | 0         | ۲ | 2.0      | 里 小い    |                  | (2)                 |      |
| 020 |   |          | 湖•池   | 除染検討区域   | 0.5      | 0         | ۲ | 1.0      |         | 初の正義( <u>A</u> ) |                     |      |
| 030 |   |          | 湖•池   | 除染区域外    | 0.5      | 9         | 1 | 1.0      | 3 / / I | バーリンク( <u>I</u>  | )                   |      |

- ⑩ 旧 Ver.のコピーした位置と重なるように,新 Ver.に「貼り付け」します。
  - 注)正常に「貼り付け」できない場合は、「形式を選択して貼り付け」から、「Microsoft Excel 8.0 Format」を選択して貼り付けてください。

|     |   |    |         | 地形データ    | ርአታን   |                                                  |                                          |     |     | 柳彩ギータ(出力)                  |   |
|-----|---|----|---------|----------|--------|--------------------------------------------------|------------------------------------------|-----|-----|----------------------------|---|
|     | 4 | 斜面 | = colla | = esti o | 汚染器    | 5度                                               | 8424-444                                 | 除染  | MS  | P⊐ - 11 - A A 📆 - %        | , |
| 1   |   | 効果 | - MARCE | 31402    | 直接入力 - | Bay'em <sup>2</sup> µSw'h µSw'h<br>(lem) (l00em) | DE DE DE DE DE DE DE DE DE DE DE DE DE D | 係数  | В.  | I 🛓 🆄 - <u>A</u> - 🔛 - 號 ぷ | 4 |
| 00  | D |    | B.G.    | バックグラウンド | 15.0   |                                                  | \$L(1.0)                                 | 1.0 | 0.0 |                            | 5 |
| 00  |   |    | 土壌      | 除染対象区域   | 1.2    | 000                                              | ₹øÆ                                      | 1.0 | ¥   | 切り取り(工)                    |   |
| o.  |   |    | 土壌      | 除染検討区域   | 1.2    | 000                                              | ₹øÆ                                      | 1.0 |     | ⊐ピ− <u>(C</u> )            |   |
| 02  |   |    | 土壌      | 除染区域外    | 1.2    | 000                                              | その他                                      | 1.0 | 8   | 貼り付けのオプション:                |   |
| 00  | 2 |    | 草地      | 除染対象区域   | 1.8    | 000                                              | その他                                      | 1.0 |     |                            |   |
| o.  | 2 |    | 草地      | 除染検討区域   | 1.8    | 0 . 0                                            | ₹øÆ                                      | 1.0 |     |                            |   |
| 02  | 2 |    | 草地      | 除染区域外    | 1.8    | 000                                              | ₹ØÆ                                      | 1.0 |     | 形式を選択して崩り付け(5)             | - |
| 00  | 3 |    | 舗装道路    | 除染対象区域   | 1.4    | 000                                              | ₹øÆ                                      | 1.0 | _ / | <b></b>                    |   |
| 01: | 3 |    | 舗装道路    | 除染検討区域   | 1.4    | 000                                              | ₹ØÆ                                      | 1.0 | - 4 | A ( <u>D</u> )             |   |
|     |   |    | ·       | I        |        |                                                  | l                                        |     | 1   | 1011                       |   |

|     |   |          |       | 地形データ    | (人力)          |                                       |                  |          |            | 地形デ  | -タ(出力)     |
|-----|---|----------|-------|----------|---------------|---------------------------------------|------------------|----------|------------|------|------------|
| D   | 色 | 斜面<br>効果 | эли   | 5~1/2    | 汚染整<br>直接入力 - | S度<br>Bay'em <sup>2</sup> JSw'h JSw'h | 除染技術             | 除染<br>係数 | 覆土<br>[cm] | 個数   | 面積<br>[mi] |
| 000 |   |          | BG.   | バックグラウンド | 15.0          | (100em)<br>(100em)                    | tzl.(1.0)        | 1.0      | 0.0        | 0    | 0          |
| 001 |   |          | 土壌    | 除染対象区域   | 1.2           | 000                                   | ₹ØÆ              | 5.0      | 0.0        | 485  | 1 21 25    |
| 011 |   |          | 土壌    | 除染検討区域   | 1.2           | 000                                   | ≠onte            | 1.0      | 0.0        | o    | о          |
| 021 |   |          | 土壌    | 除染区域外    | 1.2           | 000                                   | その <b>犯</b>      | 1.0      | 0.0        | o    | o          |
| 002 |   |          | 草地    | 除染対象区域   | 1.8           | 000                                   | ₹ØÆ              | 2.0      | 0.0        | o    | o          |
| 012 |   |          | 草地    | 除染検討区域   | 1.8           | 000                                   | ₹ØÆ              | 1.0      | 0.0        | 415  | 1 03 75    |
| 022 |   |          | 草地    | 除染区域外    | 1.8           | 000                                   | ₹ØÆ              | 1.0      | 0.0        | o    | o          |
| 003 |   |          | 舗装道路  | 除染対象区域   | 1.4           | 000                                   | ₹ØÆ              | 10.0     | 0.0        | o    | o          |
| 013 |   |          | 舗装道路  | 除染検討区域   | 1.4           | 0 . 0                                 | ₹ØÆ              | 1.0      | 0.0        | 7877 | 196925     |
| 023 |   |          | 舗装道路  | 除染区域外    | 1.4           | 000                                   | ₹ØÆ              | 1.0      | 0.0        | o    | o          |
| 004 | - |          | 未舗装道路 | 除染対象区域   | 2.7           | 0 . 0                                 | ₹ØÆ              | 10.0     | 0.0        | 0    | o          |
| 014 |   |          | 未舗装道路 | 除染検討区域   | 2.7           | 0 . 0                                 | ₹ØÆ              | 1.0      | 0.0        | 249  | 6225       |
| 024 |   |          | 未舗装道路 | 除染区域外    | 2.7           | 0 . 0                                 | その抱              | 1.0      | 0.0        | 0    | о          |
| 005 |   |          | 屋根    | 除染対象区域   | 2.3           | 0 . 0                                 | その相              | 2.2      | 0.0        | 0    | о          |
| 015 |   |          | 屋根    | 除染検討区域   | 2.3           | 0 . 0                                 | ₹ØÆ              | 1.0      | 0.0        | 0    | о          |
| 025 |   |          | 屋根    | 除染区域外    | 2.3           | 0 . 0                                 | その相              | 1.0      | 0.0        | 0    | o          |
| 006 |   |          | 耕作地   | 除染対象区域   | 0.9           | 0 . 0                                 | ₹ØÆ              | 2.5      | 0.0        | 395  | 9875       |
| 016 |   |          | 耕作地   | 除染検討区域   | 0.9           | 0 . 0                                 | その抱              | 1.0      | 0.0        | 0    | o          |
| 026 |   |          | 耕作地   | 除染区域外    | 0.9           | 0 . 0                                 | ₹ØÆ              | 1.0      | 0.0        | 0    | 0          |
| 007 |   |          | 森林    | 除染対象区域   | 2.3           | 0 . 0                                 | その抱              | 2.0      | 0.0        | 0    | о          |
| 017 |   |          | 森林    | 除染検討区域   | 2.3           | 000                                   | FOR              | 1.0      | 0.0        | 0    | 0          |
| 027 |   |          | 森林    | 除染区域外    | 2.3           | 000                                   | ₹Ø₽₽             | 1.0      | 0.0        | 0    | 0          |
| 008 |   | Ø        | 山岳·丘陵 | 除染対象区域   | 2.3           | 000                                   | FOR              | 2.0      | 0.0        | 0    | 0          |
| 018 |   | ₽        | 山岳·丘陵 | 除染検討区域   | 2.3           | 000                                   | ₹ØÆ              | 1.0      | 0.0        | 6620 | 165500     |
| 028 |   | V        | 山岳·丘陵 | 除染区域外    | 2.3           | 0 . 0                                 | そのflL            | 1.0      | 0.0        | 374  | 9350       |
| 009 |   |          | 河川    | 除染対象区域   | 0.0           | 000                                   | そのflL            | 1.0      | 0.0        | 0    | 0          |
| 019 |   |          | 河川    | 除染検討区域   | 0.0           | 000                                   | その相              | 1.0      | 0.0        | 385  | 9625       |
| 029 |   |          | 河川    | 除染区域外    | 0.0           | 000                                   | <del>т</del> алв | 1.0      | 0.0        | 0    | 0          |
| ac  |   |          | 湖•沙也  | 除染対象区域   | 05            | 000                                   | その相              | 2.0      | 0.0        | 0    | 0          |
| 020 |   |          | 湖•沙也  | 除染検討区域   | 05            | 0 . 0                                 | その他              | 1.0      | 0.0        | 0    | О          |
| 030 |   |          | 湖•沙也  | 除染区域外    | 05            | 000                                   | tal              | 1.0      | 0.0        | 0    | 0          |

(3)「操作」シート上での処理

① 新 Ver.の CDE にて、「入力パレット」の「データクリア」ボタンをクリックします。

| 両像ファイル参昭        | SaMpLe.jpg   | 地形データ分布 データクリア                       |
|-----------------|--------------|--------------------------------------|
| ■ スカシートの背景に適用   | Saliple      | □入力シート選択時にパレット表示する<br>□使い方ウィンドウを表示する |
|                 |              | 「線量率計算実行                             |
| □ 入出力シートに画像を重ねる |              | 計算実行 結果クリア                           |
| 透明度 : 0         | 30% <b>–</b> | 「カラーマッピング                            |
|                 |              | カラーマップ作成 カラーマップクリア                   |
| 」 画像をクレースケール(E  | 3美)で重ねる      |                                      |

② 「本当にクリアしますか?」というメッセージが出てきますので、「はい」を選択します。

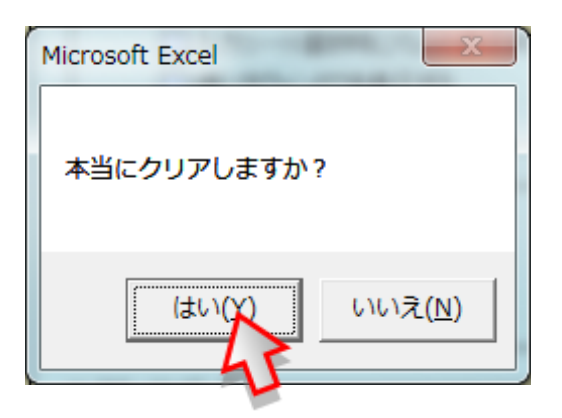

③ 新 Ver.の CDE にて、「地形画像」の「画像ファイル参照」ボタンをクリックし、旧 Ver. で使用していた画像と同じものを選択し、開きます。

| 画像ファイル参照<br>図 入力シャードに適用      | saMpLe.jpg        | <ul> <li>入カパレット</li> <li>地形データ分布</li> <li>データクリア</li> <li>スカシート選択時にパレット表示する</li> <li>使い方ウィンドウを表示する</li> </ul> |
|------------------------------|-------------------|----------------------------------------------------------------------------------------------------|
| □ 入出カシートに画像を重ねる              |                   | 「線量率計算実行                                                                                                    |
| 透明度 : 609<br>□ 画像をグレースケール(白黒 | ( ▲<br>マ<br>Uで重ねる | カラーマッピング カラーマップ作成 カラーマップ作成 日最大値・最小値の手動設定                                                                      |

- (4)「地形データ分布」シート上での処理
  - ① 旧 Ver.にて、セル「A1」のメッシュを選択します。

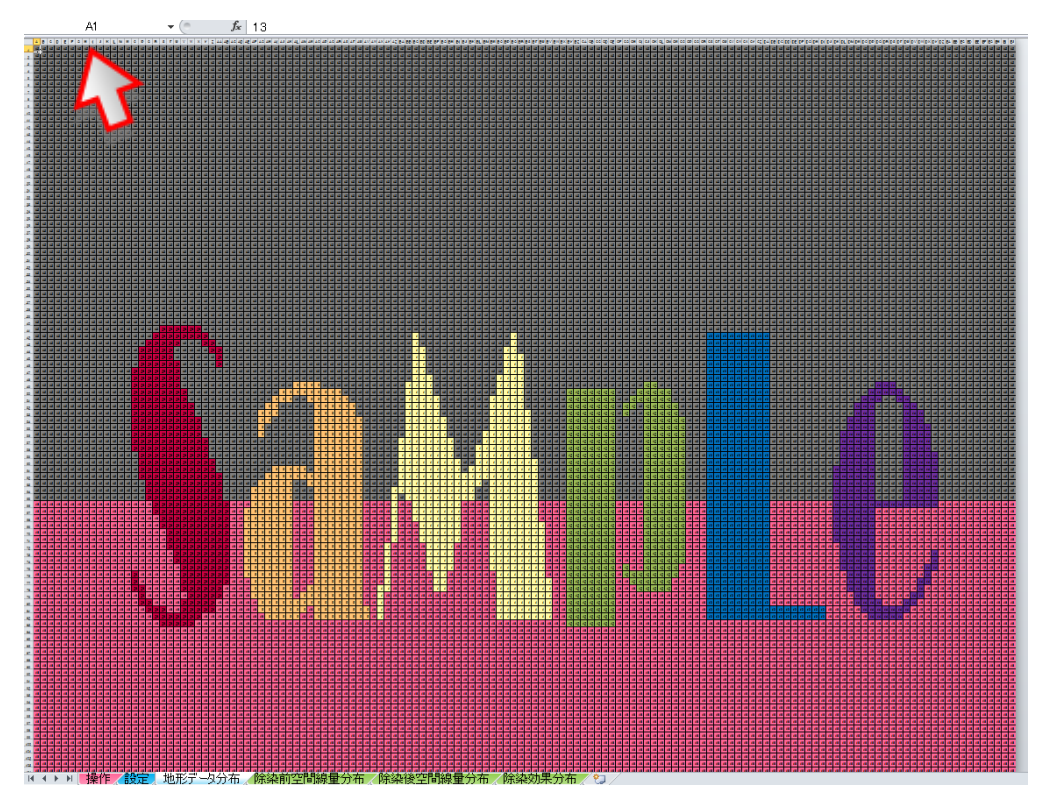

② 旧 Ver.にて、キーボードの「Ctrl」と「Shift」を同時に押している状態で、「→」を一回,「↓」を一回押し、「Ctrl」と「Shift」から手を放します。(以上の操作により、「操作」シートに入力されたメッシュがすべて選択されます。「Ctrl」+「A」で選択する方法もありますが、エクセルの仕様制限により、CDEの「地形データ分布」シートでは正常にコピーできませんので使用しないでください)

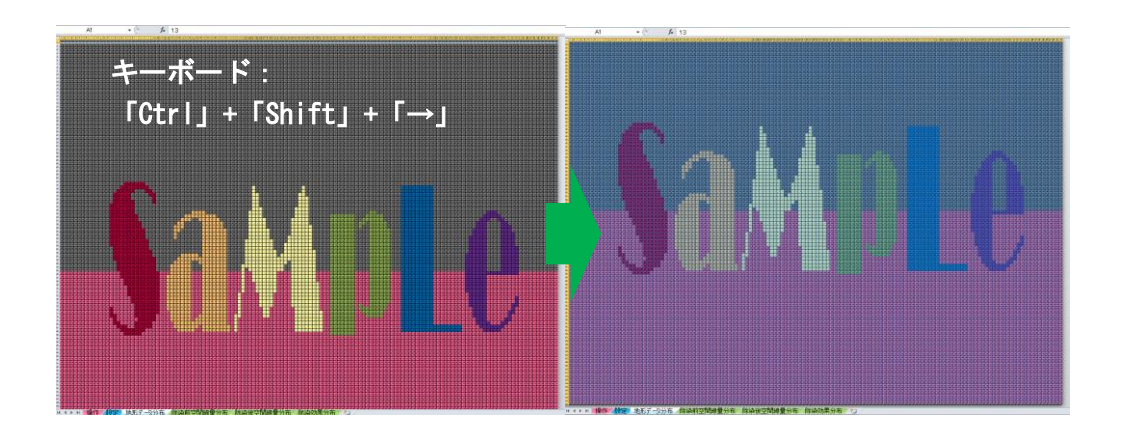

③ 旧 Ver.にて全メッシュが選択されている状態で「コピー」します。

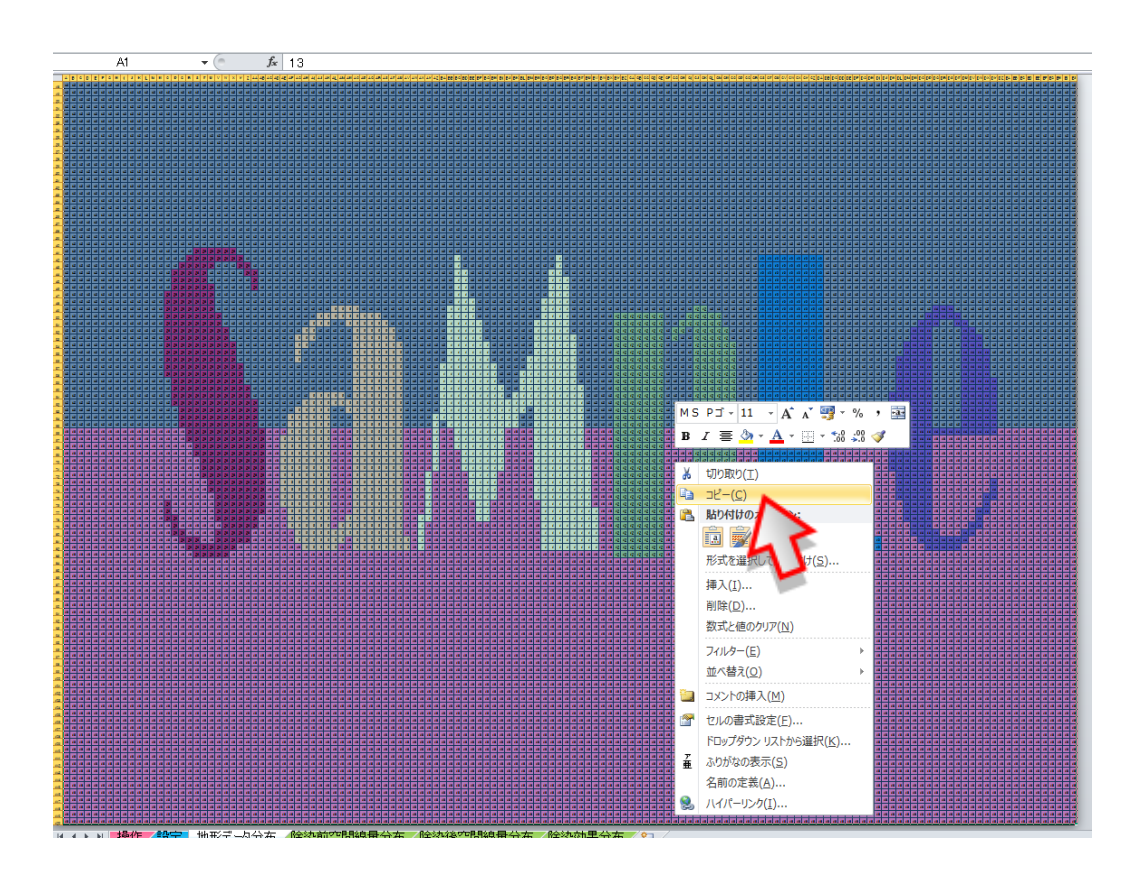

- ④ 新 Ver. にて、セル「A1」のメッシュを選択し、「貼り付け」します。
  - 注)正常に「貼り付け」できない場合は、「形式を選択して貼り付け」から、「Microsoft Excel 8.0 Format」を選択して貼り付けてください。

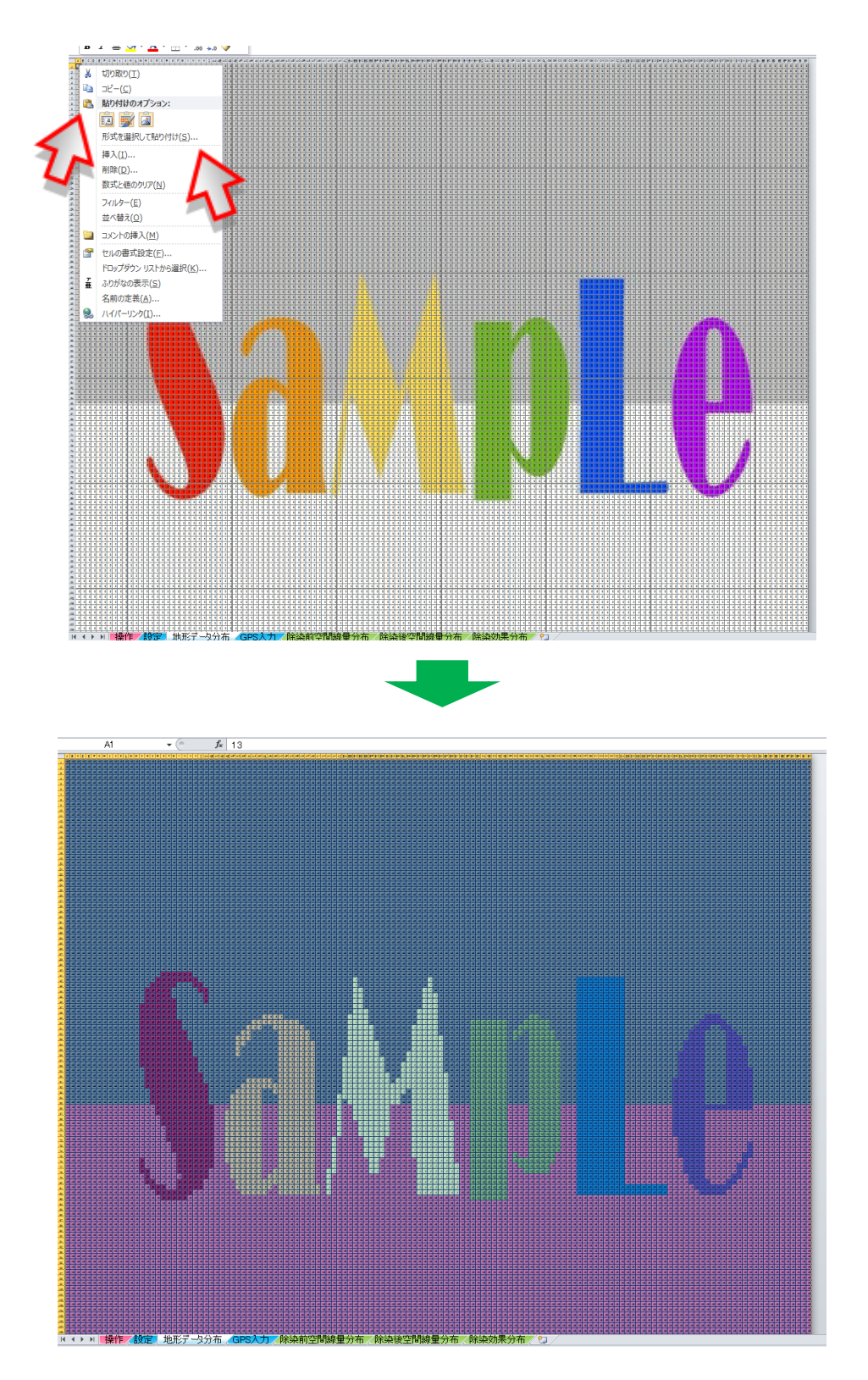

(5) 計算実行前の最終作業

① 両 Ver.のエクセルのツールバーから「校閲」を選択し「シートの保護」を行います。

| 🗶 🛃 🤊                       | ~ (" ~   ₹ |      |                |           |   |     |                             |                        |            |            |                                                                                                    |                                                   |
|-----------------------------|------------|------|----------------|-----------|---|-----|-----------------------------|------------------------|------------|------------|----------------------------------------------------------------------------------------------------|---------------------------------------------------|
| ファイル                        | ホーム ま      | 軍入   | ページ レイアウト      | 数式        |   | データ | 校閲                          | 表示                     | 活用しよう      | う!エクセ      | 11                                                                                                    | Acrobat                                           |
| ABC<br>スペル リサ<br>チェック<br>文章 |            | 翻訳言語 | ころういで、「別」      | 日本<br>除前へ |   |     | コメントの<br>  すべてのコ<br>  インクの表 | 表示/非表示<br>ロメントの表示<br>示 | シートの<br>保護 | ブックの<br>保護 | レンジャンジャンジャンジャンジャンジャンジャンジャンジャンジョン (1997) (1997) (19977) (19977) (19977) (1997) (1997 | ● ブックの保護と:<br>● 「「「「「」」の保護を!<br>● 「」● 変更履歴の記<br>更 |
|                             | L5         | • (  | f <sub>x</sub> | 1         |   |     |                             | 1                      | 1          |            |                                                                                                    |                                                   |
| A                           | В          | С    | D              | E         | F | G   | Н                           | I                      | JK         |            | К                                                                                                    |                                                   |
| 1                           |            |      |                |           |   |     |                             |                        | -14- I     | ೮-೮.       | <u>ы</u> 14                                                                                                    | -)                                                |

② 新 Ver.の「設定」シートにて、「汚染密度」の単位選択スイッチを、旧 Ver.に手入力で合わせます。

|  | 地形データ(入力) |   |          |       |          |      |      |                           |                   |  |  |  |
|--|-----------|---|----------|-------|----------|------|------|---------------------------|-------------------|--|--|--|
|  | ID        | 色 | 斜面<br>効果 | ラベル1  | ラベル2     | 汚染密度 |      |                           |                   |  |  |  |
|  |           |   |          |       |          | 直接入力 | •    | Bq/cm <sup>2</sup> µ Sv/h | µ/Sv/h<br>(100cm) |  |  |  |
|  | 000       |   |          | B.G.  | バックグラウンド |      | 15.0 |                           |                   |  |  |  |
|  | 001       |   |          | 土壌    | 除染対象区域   |      | 1    | $\bigcirc$                | ्र २०             |  |  |  |
|  | 011       |   |          | 土壌    | 除染検討区域   |      | 1.2  | $\bigcirc$                | <b>5</b> 70       |  |  |  |
|  | 021       |   |          | 土壌    | 除染区域外    |      | .2   | $\bigcirc$                | वा २०             |  |  |  |
|  | 002       |   |          | 草地    | 除染対象区域   |      | 1.8  | $\bigcirc$                | <u>0</u> 70       |  |  |  |
|  | 012       |   |          | 草地    | 除染検討区域   |      | 1.8  | $\bigcirc$                | ठ २०              |  |  |  |
|  | 022       |   |          | 草地    | 除染区域外    |      | 1.8  | $\bigcirc$                | <u>त</u> २०       |  |  |  |
|  | 003       |   |          | 舗装道路  | 除染対象区域   |      | 1.4  | $\bigcirc$                | <u>0</u> ] 70     |  |  |  |
|  | 013       |   |          | 舗装道路  | 除染検討区域   |      | .4   | $\bigcirc$                | तु ह              |  |  |  |
|  | 023       |   |          | 舗装道路  | 除染区域外    |      | 14   | $\bigcirc$                | D 70              |  |  |  |
|  | 004       |   |          | 未舗装道路 | 除染対象区域   |      | 2.7  | $\bigcirc$                | <u>त</u> ह        |  |  |  |
|  | 01.4      |   |          | 未舗装道路 | 除染検討区域   |      | 2.7  |                           | ମ 🕫               |  |  |  |

以上でデータの移行に関する作業は終わりです。